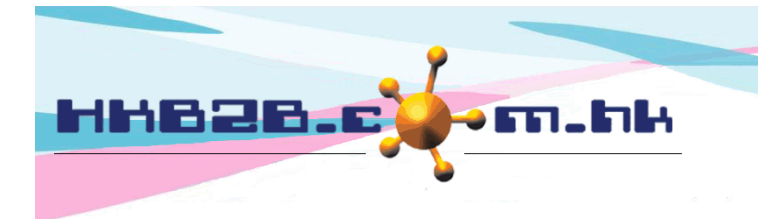

HKB2BLimited 香港灣仔軒尼斯道 48-62 號上海實業大廈 11 樓 1102 室 Room 1102, Shanghai Industrial Investment Building, 48-62 Hennessy Road, Wan Chai, Hong Kong Tel: (852) 2520 5128 Fax: (852) 2520 6636 Email: cs@hkb2b.com.hk Website: http://hkb2b.com.hk

## **Issue Staff Card**

Issue staff card to those who need to sign in through wipe card.

Before assign card, please connect card reader to computer. You will hear a beep when connect successfully. at b2b System > Staff > Staff card > Issue

| Staff card                                          | Issued Issue                 | Enter staff code and click <submit></submit> |
|-----------------------------------------------------|------------------------------|----------------------------------------------|
| Issue staff card                                    |                              |                                              |
|                                                     | Please input staff code ST01 | ×                                            |
| 👔 Submit 🕡 Reset                                    |                              |                                              |
|                                                     |                              |                                              |
|                                                     | •                            |                                              |
|                                                     |                              |                                              |
|                                                     |                              |                                              |
|                                                     |                              |                                              |
| Please wipe card to link Amy Wong (ST01)            |                              |                                              |
|                                                     |                              |                                              |
| Back                                                |                              |                                              |
|                                                     |                              |                                              |
| Place a non-assigned staff card on the card reader. |                              |                                              |
| Move away the staff card after a beep.              |                              |                                              |
| Staff card is issued.                               |                              |                                              |
|                                                     | 網頁訊息                         | ×                                            |
|                                                     |                              |                                              |
| I Staff card issued                                 |                              |                                              |
|                                                     | 確定                           |                                              |

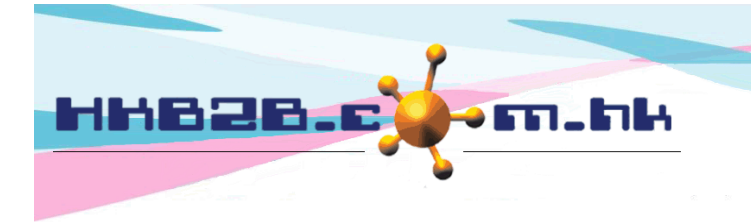

HKB2BLimited 香港灣仔軒尼斯道 48-62 號上海實業大廈 11 樓 1102 室 Room 1102, Shanghai Industrial Investment Building, 48-62 Hennessy Road, Wan Chai, Hong Kong Tel: (852) 2520 5128 Fax: (852) 2520 6636 Email: cs@hkb2b.com.hk Website: http://hkb2b.com.hk

## Issued staff card can be viewd at Staff > Staff card > Issued

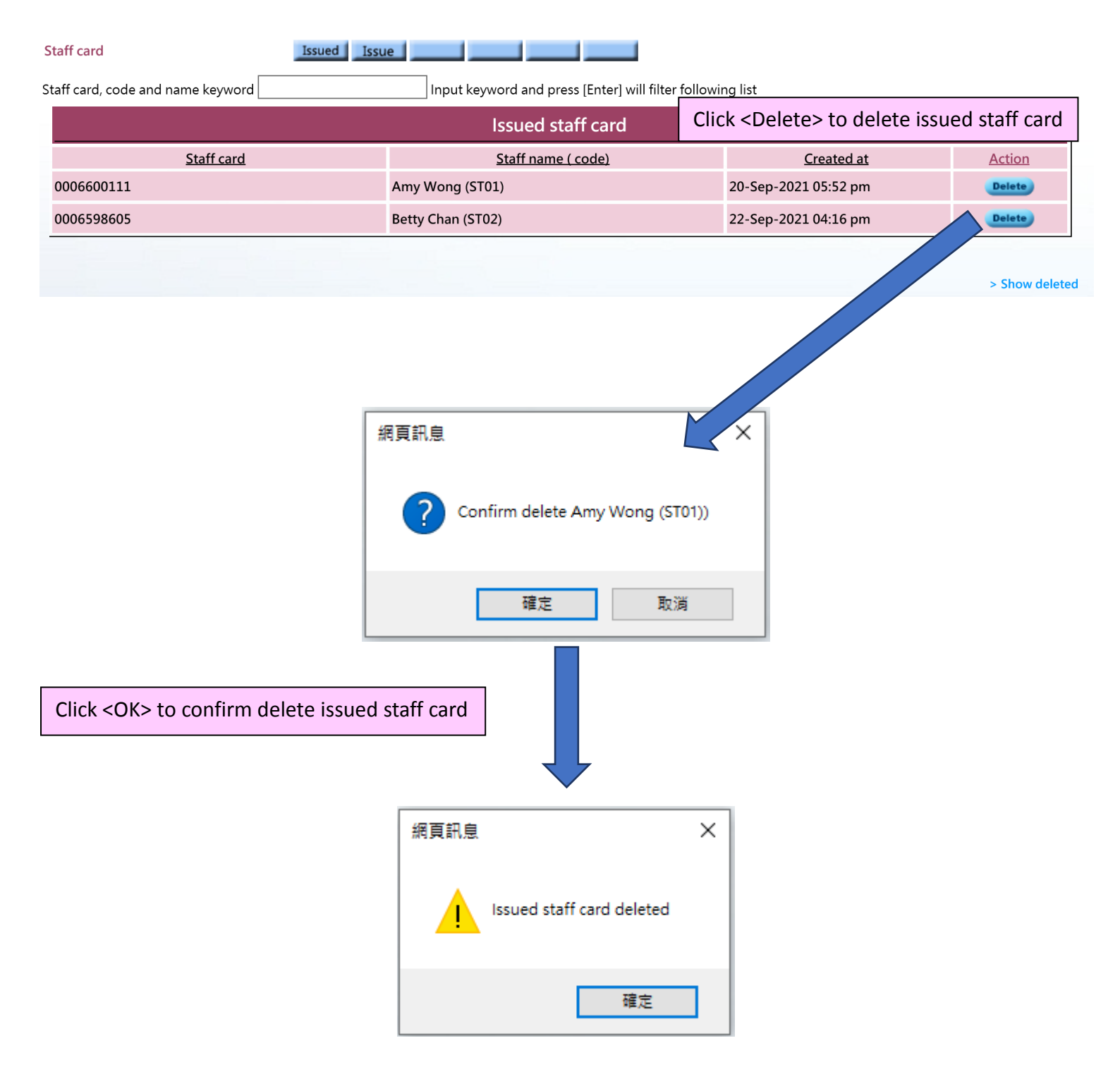